# TrendVision

## http://trend-vision.ru

# Отключение проверки цифровых драйверов

Операционные системы Windows 8 и Windows 10 имеют высокую защиту и проверяют драйвера устанавливаемых устройств. Если драйвер не имеет цифровой подписи, удостоверенной Microsoft, то эти операционные системы откажут в установке. К сожалению, фирма Ambarella не удосужилась получить подпись драйверов для своих устройств. В этом случае, необходимо временно отключить проверку подписи цифровых драйверов при установке программ для Ambarella. После перезагрузки компьютера, система восстановит защиту.

### Как отключить обязательную проверку подписи драйверов для Windows 8 и 10

#### Автоматическое отключение/включение

В интернете имеются множество скриптов, позволяющих неопытному пользователю отключать/включать проверку цифровых драйверов в автоматическом режиме. Мы выкладываем один из них. Этот скрипт проверен на наших компьютерах, проанализирован нашими программистами и не представляет опасности для ПК. Этот скрипт просто перегружает ПК и включает тестовый режим, в котором не производится проверка сертификатов драйверов. Но все же должны предупредить, что мы не несем ответственности за этот скрипт. Вполне возможно, что на некоторых компьютерах он не будет работать.

1. Скачайте <u>файл со скриптом</u>. Возможно, ваш антивирус будет "ругаться" на этот скрипт. Бояться не стоит, скрипт действительно безопасный. Поэтому временно отключите антивирус или сделайте исключения для этих файлов, разрешив антивирусу считать файл безопасным.

2. Распакуйте файл

3. Закройте все программы и приложения на ПК

4. Запустите приложение "Отключение" от имени администратора (щелкните правой мышкой, и выберите "запуск от имени администратора")

5. Компьютер перегрузится и включится в тестовом режиме

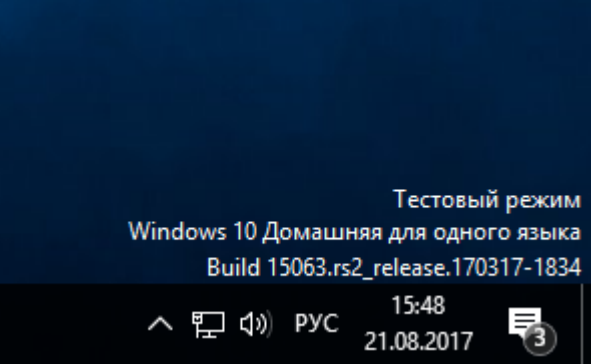

6. Теперь можно устанавливать программу DirectUSB или драйвера

7. Для выхода из тестового режима, точно также запустите скрипт "Выход"

### Ручное отключение/включение

1. Войдите в Пуск \ Параметры

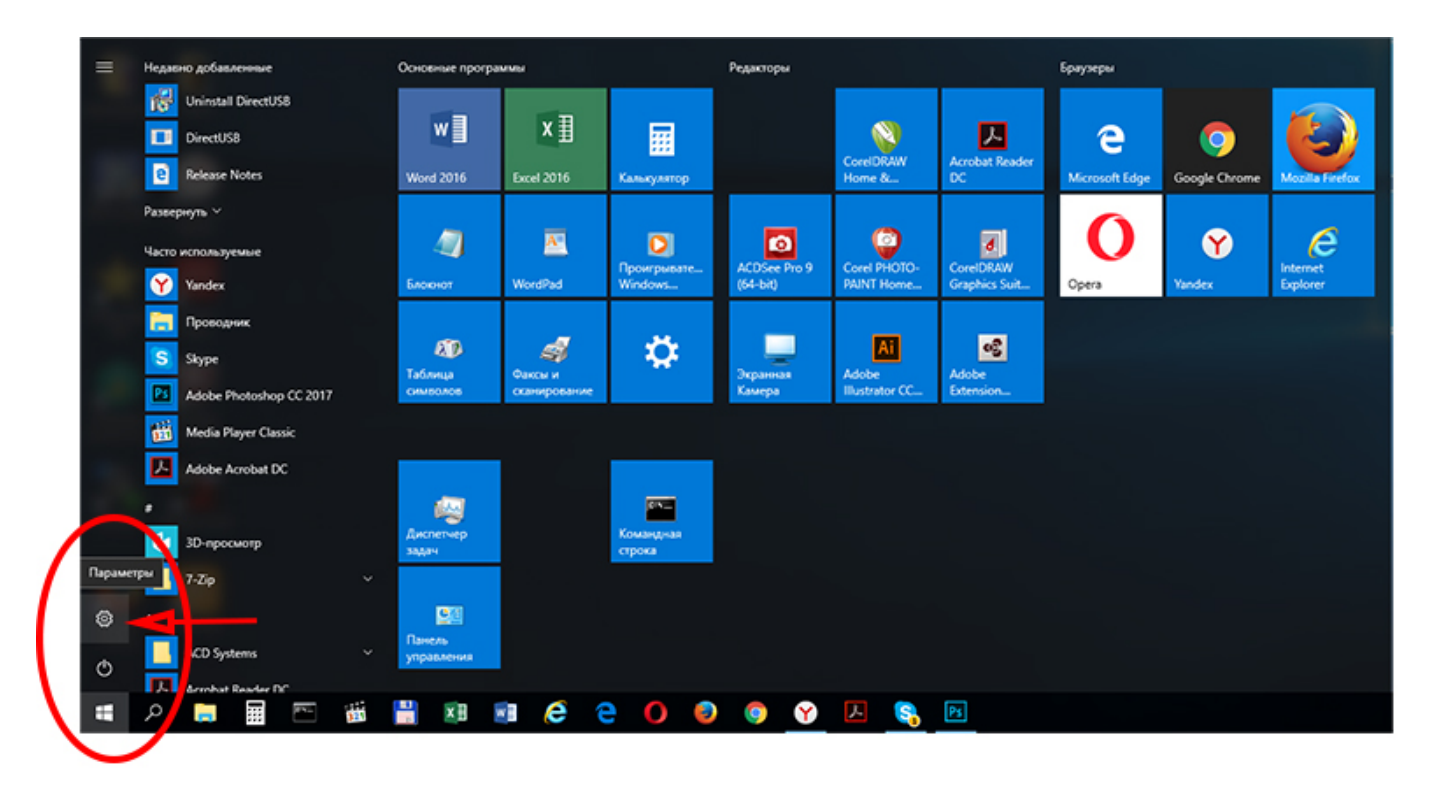

#### 2. Выберите пункт Обновление и безопасность

| Параметры                                      |                                                                    |                                            |                                         |                                    |     | -                 | a ×  |
|------------------------------------------------|--------------------------------------------------------------------|--------------------------------------------|-----------------------------------------|------------------------------------|-----|-------------------|------|
|                                                |                                                                    | Параметры Window                           | S                                       |                                    |     |                   |      |
|                                                |                                                                    |                                            |                                         |                                    |     |                   |      |
|                                                | Найти г                                                            | napawerp                                   | Q.                                      |                                    |     |                   |      |
|                                                |                                                                    |                                            |                                         |                                    |     |                   |      |
|                                                | <b>FIE</b>                                                         |                                            | -0                                      | 8_                                 |     |                   |      |
|                                                | <u> </u>                                                           | $\bigoplus$                                | لل <u>م</u>                             | 8                                  |     |                   |      |
| Система<br>Экран, уведонло                     | Устройства<br>www. Bluetooth.ycrpolicrea                           | Сеть и Интернет<br>Wi-Fi, рехлиг * в       | Персонализация<br>Фон, экран блокировки | Прилажения<br>Удалить, значения по |     |                   |      |
| Dellarine                                      |                                                                    | Canonete*                                  |                                         | умолчанию,<br>дополнительные       |     |                   |      |
|                                                |                                                                    |                                            |                                         |                                    |     |                   |      |
| 0                                              | e.                                                                 |                                            | d.                                      | Д                                  |     |                   |      |
|                                                | A₹                                                                 | Ö                                          | 0                                       |                                    |     |                   |      |
| Vertrad Samo<br>Vertrad Samo, a<br>Samoo Samoo | си оремки карк.<br>Адрес Распознавание голоса,<br>чти, регион дата | меню игры, DVR,<br>тоансляция, реколи игры | возможности                             | Расположение, камера               |     |                   |      |
| civeipowraeuw, pa                              | adora,                                                             | 1                                          | текста, контрастность                   |                                    |     |                   |      |
|                                                |                                                                    |                                            |                                         |                                    |     |                   |      |
|                                                |                                                                    |                                            |                                         |                                    |     |                   |      |
| Odwoanteware                                   | -                                                                  |                                            |                                         |                                    |     |                   |      |
| безопасност<br>Центр обновлен                  | out,                                                               |                                            |                                         |                                    |     |                   |      |
| 6esonaciocra                                   |                                                                    |                                            |                                         |                                    |     |                   |      |
|                                                |                                                                    |                                            |                                         |                                    |     |                   |      |
|                                                |                                                                    |                                            |                                         |                                    |     |                   |      |
|                                                |                                                                    |                                            |                                         |                                    |     |                   |      |
|                                                |                                                                    |                                            |                                         |                                    |     |                   |      |
|                                                |                                                                    |                                            |                                         |                                    |     |                   |      |
|                                                |                                                                    |                                            |                                         |                                    |     |                   |      |
|                                                |                                                                    |                                            |                                         |                                    |     |                   |      |
| # P 🛤 🖩 🗁 🕷 🕌 🕸 🛢 🧔 🤤                          | 🕘 🌍 😯 🔼 🗞 🛛                                                        | • •                                        |                                         |                                    | ^ t | ⊋ 44 ¢≬ 846 06.06 | an 🖏 |

#### 3. Выберите пункт Восстановление \ Особые варианты загрузки \ Перегрузить сейчас

|                                                                                                    |                                                                                                    | - σ ×                                                         |
|----------------------------------------------------------------------------------------------------|----------------------------------------------------------------------------------------------------|---------------------------------------------------------------|
| © Главная                                                                                                    | Восстановление                                                                                                    |                                                               |
| Найти параметр — , Р                                                                                                    | Вернуть компьютер в исходное состояние                                                                                                    | У вас появились вопросы?                                      |
| Обновление и безопасность<br>С Центр обновления Windows<br>Ф Защитник Windows                                                                                                    | Если в работе компьютера ниблюдаются проблемы,<br>попробуйте востановить его исходное состояние. Ви сможете<br>при этом согранить литуданть личные файли, а затем<br>переустановить Windows.<br>Началь                                                                                                    | Способствуйте<br>совершенствованию Windows.<br>Оставить отзыв |
| 7 Служба архивации                                                                                                    | Особые варианты загрузки                                                                                                    |                                                               |
| <ul> <li>Устранение инооладок</li> <li>Восстановление</li> <li>Астихация</li> <li>Поиск устройства</li> <li>Для разработников</li> <li>Программа предварителиной оценки<br/>Windows</li> </ul> | Особые варианты затуузки<br>Запустие оклему с устройства ких доса (напочице), USB-<br>накопитела ких и Обларска), констройте загурнус Windows или восстановите<br>сличет у Из осущата была понамотер перезагурнита.<br>Перезагурнить сейнас<br>Аополнительные параметры восстановления<br>Узнайте, как начать заново с частой установкой Windows |                                                               |
|                                                                                                    |                                                                                                    |                                                               |
|                                                                                                    |                                                                                                    |                                                               |
|                                                                                                    |                                                                                                    |                                                               |
|                                                                                                    |                                                                                                    |                                                               |
|                                                                                                    |                                                                                                    | 1956                                                          |
| # 2 🛤 🗎 🗠 🕷 🞽                                                                                                    |                                                                                                    | ^ D ▲ 00 BNG BLOG 2017 🖏                                      |

4. Выберите пункт Поиск и устранение неисправностей

| Выбор действия<br>продолжить<br>Выход и использование Windows 10                                                                | Выключить<br>компьютер |
|----------------------------------------------------------------------------------------------------|------------------------|
| СПОЛЬЗОВАТЬ<br>УСТРОЙСТВО<br>USB-устройство, сетевое<br>подключение или DVD-диск<br>восстановления Windows                      |                        |
| Поиск и устранение<br>неисправностей<br>Возврат компьютера в исподное<br>состояние или использование<br>дополниятельных средств |                        |
|                                                                                                    |                        |
|                                                                                                    |                        |
|                                                                                                    |                        |

#### 5. Выберите пункт Дополнительные параметры

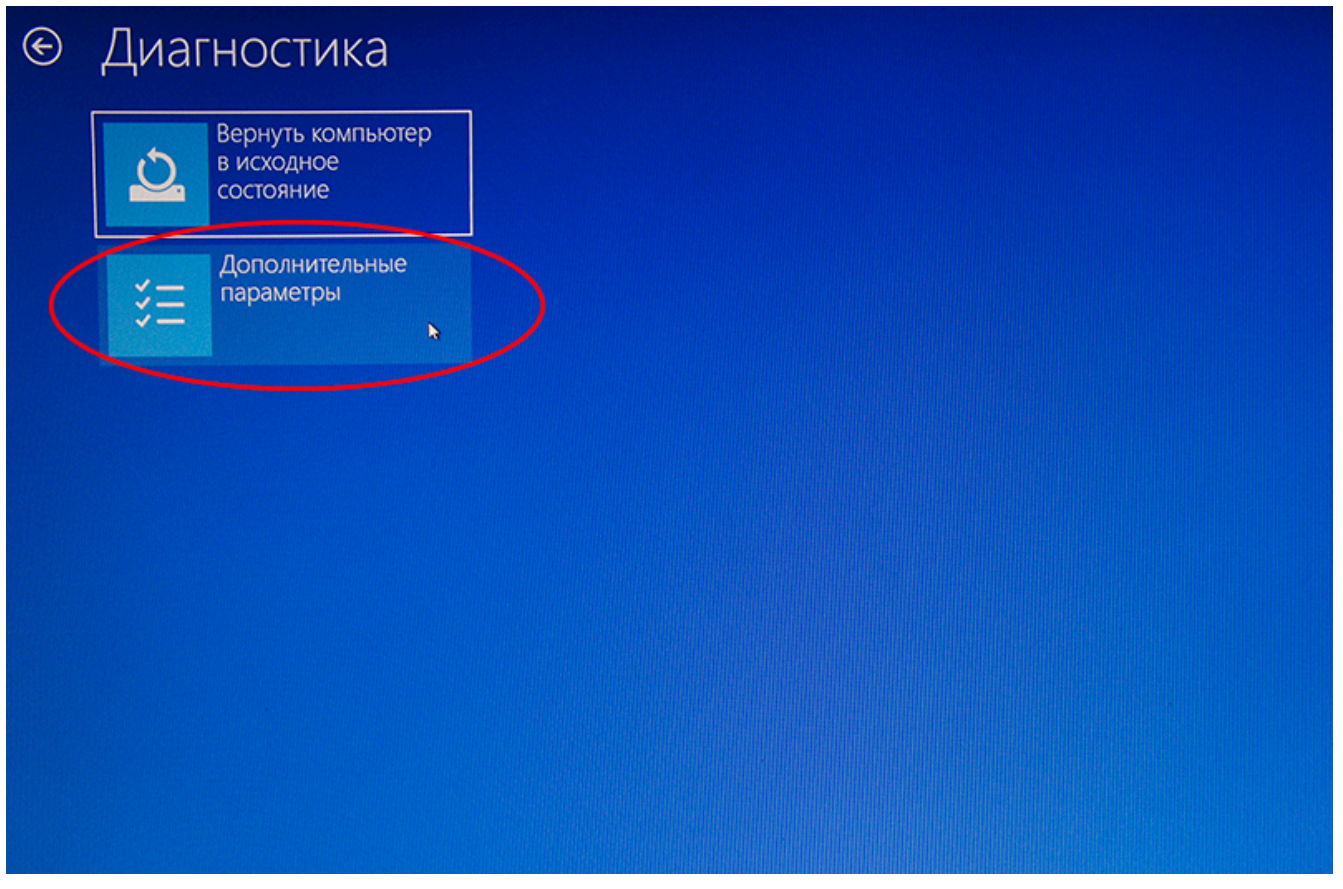

6. Выберите пункт Параметры загрузки

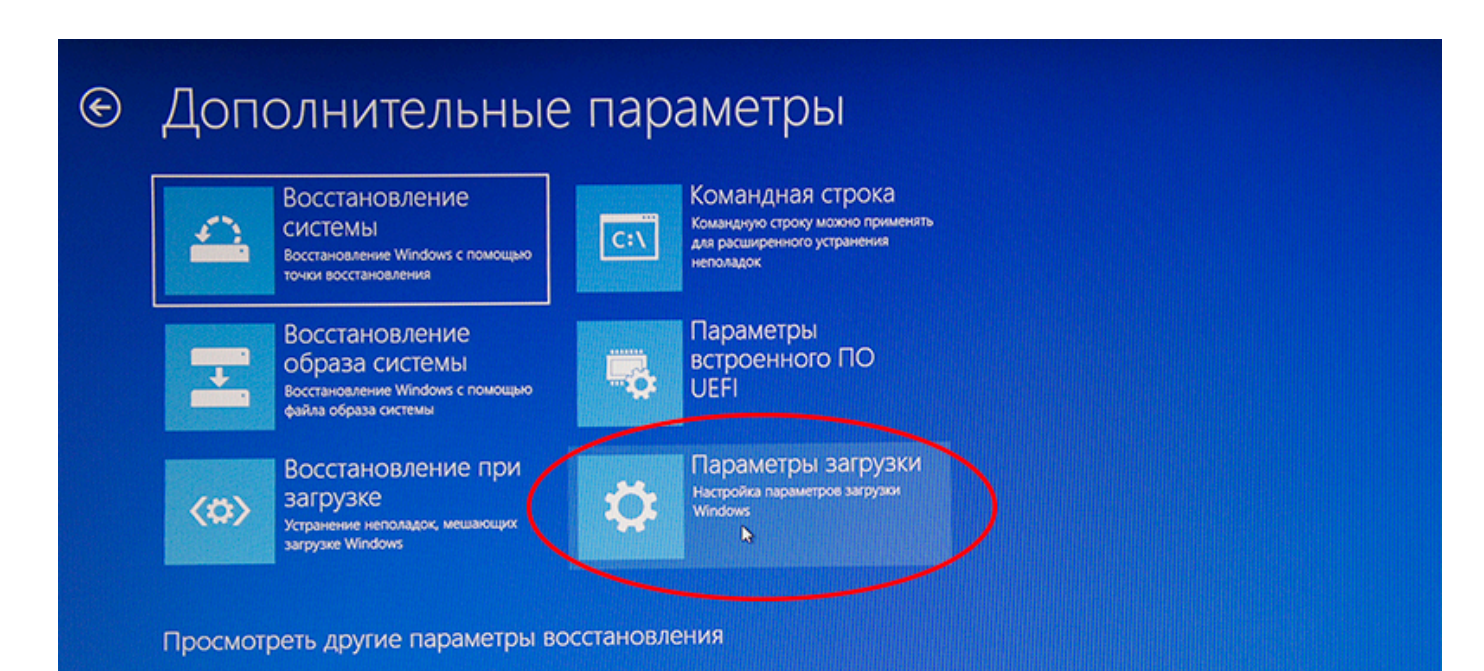

#### 7. Выберите пункт Перегрузить. Компьютер начнет перегружаться

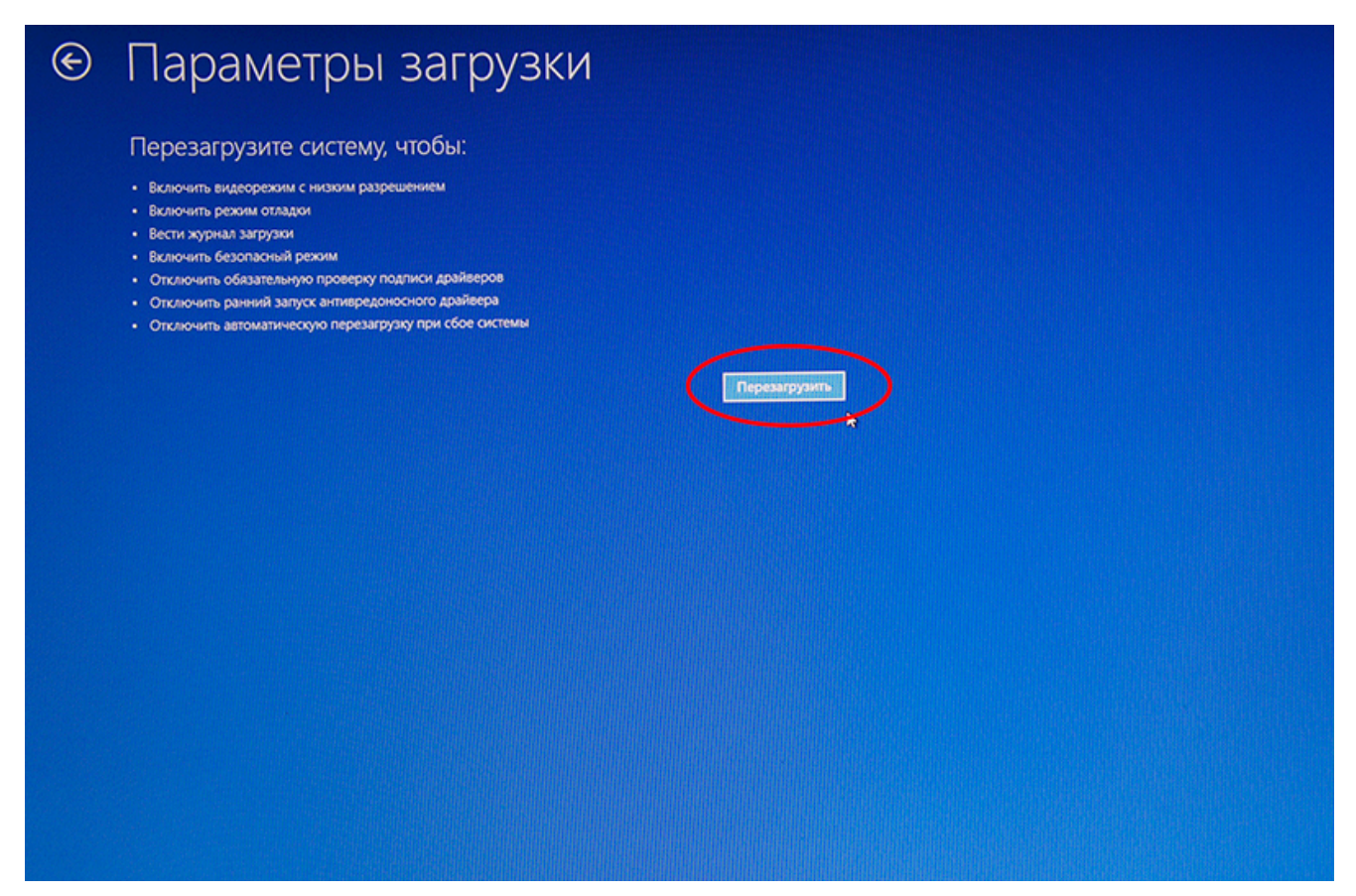

8. После перезагрузки, нажмите клавишу "7" на клавиатуре

# Параметры загрузки

Для выбора из следующих параметров нажмите соответствующую клавишу:

Используйте клавиши с цифрами или F1-F9.

- 1) Включить отладку
- 2) Включить ведение журнала загрузки
- 3) Включить видеорежим с низким разрешением
- 4) Включить безопасный режим
- 5) Включить безопасный режим с загрузкой сетевых драйверов
- 6) Включить безопасный режим с поддержкой командной строки
- 7) Отключить обязательную проверку подписи драйверов
- 8) Отключить ранний запуск антивредоносной защиты
- 9) Отключить автоматический перезапуск после сбоя

Нажмите клавишу F10 для доступа к дополнительным параметрам Нажмите клавишу BBOД для возврата в операционную систему

9. Компьютер загрузится с временным отключением проверки подписи цифровых драйверов. Можно устанавливать драйвера или программы